## LE BASI IN MBED.COM

Andare su https://www.mbed.com/ e registrarsi alla piattaforma

Andare su <u>https://os.mbed.com/platforms/ST-Discovery-L475E-IOT01A/</u> aggiungere la scheda al proprio mbed compiler (nella barra laterale destra)

Importare uno o più esempi nel compilatore tra quelli proposti nella barra laterale destra.

I più interessanti per iniziare sono STM32\_Blink\_LED e HelloWorld\_ST\_Sensors.

Ogni programma è scritto in C/C++ e il file main.cpp rispetta la seguente struttura:

```
IMPORTAZIONE LIBRERIE
SET UP VARIABILI GLOBALI
int main() {
   SET UP SENSORI
   while (1) {
        CICLO DI ESECUZIONE INFINITO
   }
}
```

Quando viene caricato un file binario sulla scheda, dopo la prima parte di setup, viene eseguito a ciclo continuo il contenuto del while.

In certi esempi non è esplicito il while (1) ma sono presenti funzioni semanticamente identiche:

```
eventQueue.call_every(500, periodicCallback);
eventQueue.dispatch forever();
```

Per sviluppare su questa piattaforma sono disponibili le risorse:

- Guida C++: <u>http://www.cplusplus.com/doc/tutorial/</u> per la sintassi del linguaggio C/C++.
- Documentazione mbed: <u>https://os.mbed.com/docs/mbed-os/v5.14/quick-start/index.html</u> per utilizzare le funzioni di interfaccia alla scheda attraverso la libreria mbed.

Oltre a ulteriori guide/risorse/tutorial disponibili in rete.

# INVIO DATI TRAMITE SERIALE

La scheda STM32 Discovery, ogni volta che esegue una stampa su standard output, invia i byte stampati sulla porta seriale con cui è collegata.

## Invio dati dalla scheda STM32

Ci sono più modi per inviare dati su standard output.

Il metodo più semplice invia array di byte (stringhe) tramite la funzione printf.

```
while(1) {
    printf("stringa su stdout\r\n");
    wait(5); //attendi 5 secondi
}
```

Che invia attraverso la porta seriale 19 byte in notazione esadecimale:

73 74 72 69 6e 67 61 20 73 75 20 73 74 64 6f 75 74 0d 0a

In alternativa è possibile inviare direttamente il contenuto di una variabile con la funzione fwrite oppure un singolo carattere con putc.

```
int number = 4250;
while(1) {
  fwrite( &number, sizeof(int),1, stdout);
  fputc('\n', stdout);
  wait(5); //attendi 5 secondi
}
```

Che invia attraverso la porta seriale 5 byte, di cui: 4 per la variabile intera e 1 per il carattere di 'a capo':

### 9a 10 00 00 0a

Da notare che 425010=0x109a ma i byte sono inviati dal meno significativo al più significativo

In questo caso è necessario specificare l'indirizzo della variabile da inviare<sup>1</sup>, la dimensione del dato in byte (sizeof(int) vale 4), il numero di elementi della dimensione specificata da inviare (nel nostro caso 1), e il flusso di uscita che è stdout.

La funzione putc invece invia il singolo carattere '\n' sul flusso stdout.

<sup>&</sup>lt;sup>1</sup> Vedi puntatori in C per approfondimento

## LETTURA SERIALE DA MATLAB

Quando la scheda è collegata a una porta usb, essa è visualizzata come porta seriale. Su Windows in genere è indicata con il prefisso COM, su macOS e Linux con il prefisso dev/ttyS.

- 1) Collegare la scheda via usb al pc
- 2) Nella console di Matlab digitare serialportlist oppure seriallist per versioni precedenti alla R2019b
   a. Saranno visibili tutte le porte seriali disponibili, una di esse è la scheda STM32

La lettura della porta COM si esegue tramite la funzione <u>fscanf</u> che permette di leggere una sequenza di byte terminati dal carattere '**\n**' eventualmente eseguendo la conversione dei dati automaticamente tramite il secondo parametro.

Matlab mette a disposizione altre funzioni, come la fread.

Ad esempio, per leggere una sequenza di caratteri inviati sulla porta COM1:

```
s = serial('COM1');
set(s,'BaudRate',9600);
fopen(s);
out = fscanf(s);
disp(out);
fclose(s);
delete(s);
clear s;
```

La prima parte è il setup della connessione alla porta COM1 con baud rate a 9600.

La stringa terminata dal carattere '\n' è stampata su console con la funzione disp.

Infine la risorsa s viene rilasciata.

In questo caso la variabile out contiene una stringa di caratteri, se volessimo leggere dallo stream seriale un intero, sarà sufficiente convertirlo usando il secondo parametro:

out = fscanf(s, "%d");

# LETTURA SERIALE DA SIMULINK

È possibile leggere lo stream seriale anche da Simulink. Per farlo è necessario l'add-on "Instrument Control Toolbox" che contiene al suo interno i blocchi Serial Configuration e Serial Receive.

- 1) Creare un nuovo modello Simulink vuoto
- 2) Scegliere dalla libreria il blocco Serial Configuration e il blocco Serial Receive, indicare la porta seriale della scheda e configurare i parametri nel modo seguente:

| Block Parameters: Serial Configuration X      |                     | Block Parameters: Serial Receive                              |   |  |
|-----------------------------------------------|---------------------|---------------------------------------------------------------|---|--|
| Serial Configuration                          |                     | Serial Receive                                                | ^ |  |
| Configure the parameters for the serial port. |                     | Receive binary data over serial port.                         |   |  |
| Parameters                                    |                     | Parameters                                                    |   |  |
| Communication port:                           | COM4 -              | Communication port: COM4                                      |   |  |
|                                               |                     | Header:                                                       |   |  |
| Baud rate:                                    | 9600                | Terminator: LF ('\n')                                         |   |  |
| Data bits:                                    | 8 👻                 |                                                               |   |  |
| Parity:                                       | none 🔻              |                                                               |   |  |
| Stop bits:                                    | 1                   | Data type: int32                                              |   |  |
|                                               |                     | Enable blocking mode                                          |   |  |
| Byte order:                                   | LittleEndian        | Action when data is unavailable: Output last received value 🔻 |   |  |
| Flow control:                                 | none                | Custom value: 0                                               |   |  |
| Timeout:                                      | 10                  | Rlock sample time: 0.01                                       |   |  |
|                                               |                     |                                                               | ۲ |  |
| 0                                             | K Cancel Help Apply | OK Cancel Help Apply                                          |   |  |

Con questa configurazione è possibile leggere i valori sullo stream dalla scheda inviati con la funzione fwrite.

Infatti il blocco simulink non esegue la conversione da stringa a intero come la fscanf. Se il Data type è int32 con terminator LF, il blocco legge dallo stream 4 byte seguiti da un '\n'.

## Confermando la configurazione potrebbe essere notificato un errore generico. Ciò accade se matlab/simulink è stato aperto prima di connettere la scheda. Soluzione: chiudere e riaprire matlab.

# EMULAZIONE INVIO DA STM32

**Se non è disponibile la scheda**, è possibile utilizzare una porta seriale virtuale da usare come *stub* per sviluppare le applicazioni matlab e simulink.

Per fare ciò, è necessario un modo per creare due porte seriali virtuali collegate tra loro, di cui una sarà la porta di lettura di matlab e l'altra sarà la porta di scrittura della scheda STM32 virtuale.

Normalmente la trasmissione avviene così:

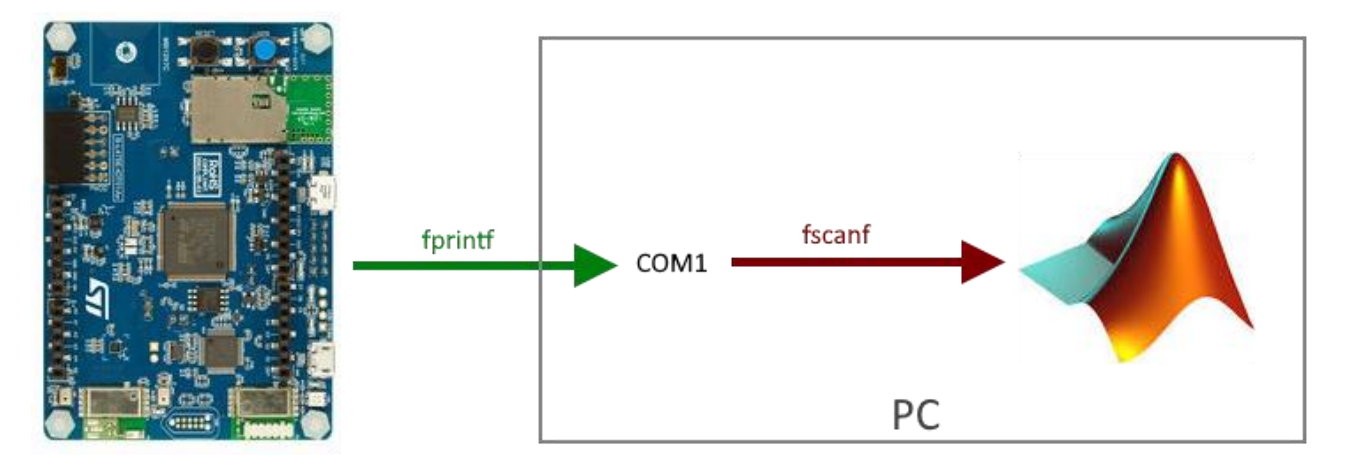

In assenza della scheda l'obiettivo è ottenere il seguente schema:

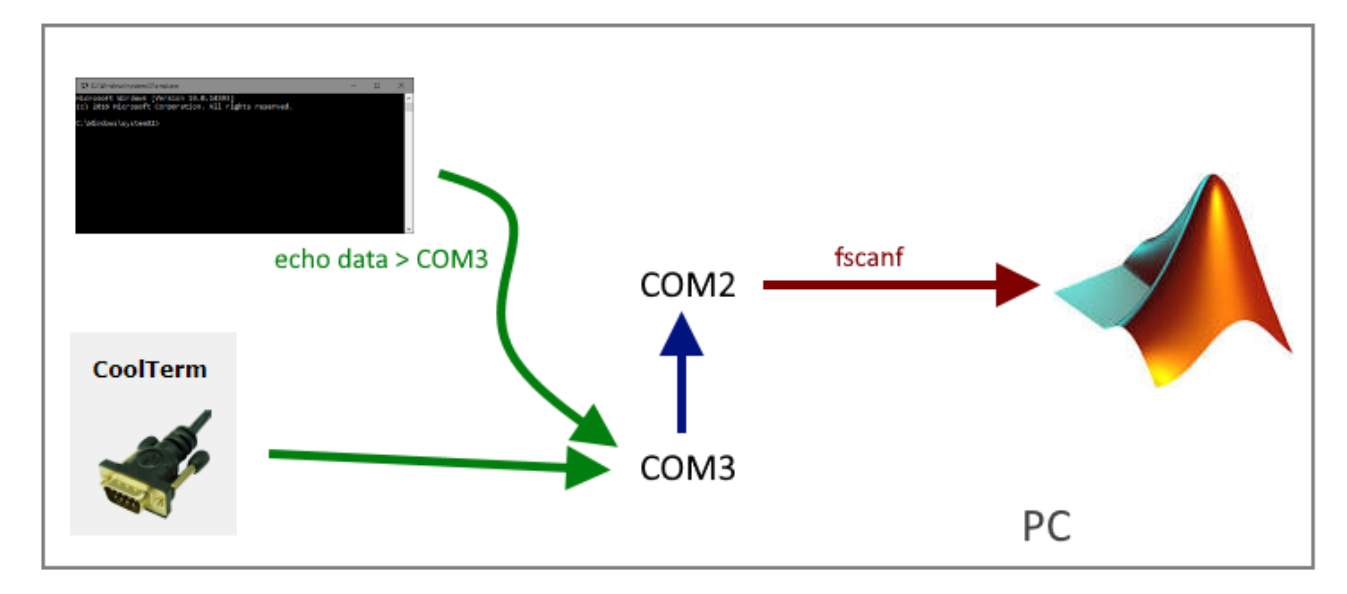

## Creazione porte seriali

## Windows

Scaricare e installare il programma Null-Modem emulator, conosciuto come com0com: <u>https://sourceforge.net/projects/com0com/</u>

Eseguire il setup al termine dell'installazione. Automaticamente creerà una coppia di porte virtuali, nella figura successiva COM4 e COM6 che saranno visibili sia in gestione dispositivi sia tramite comando matlab serialportlist

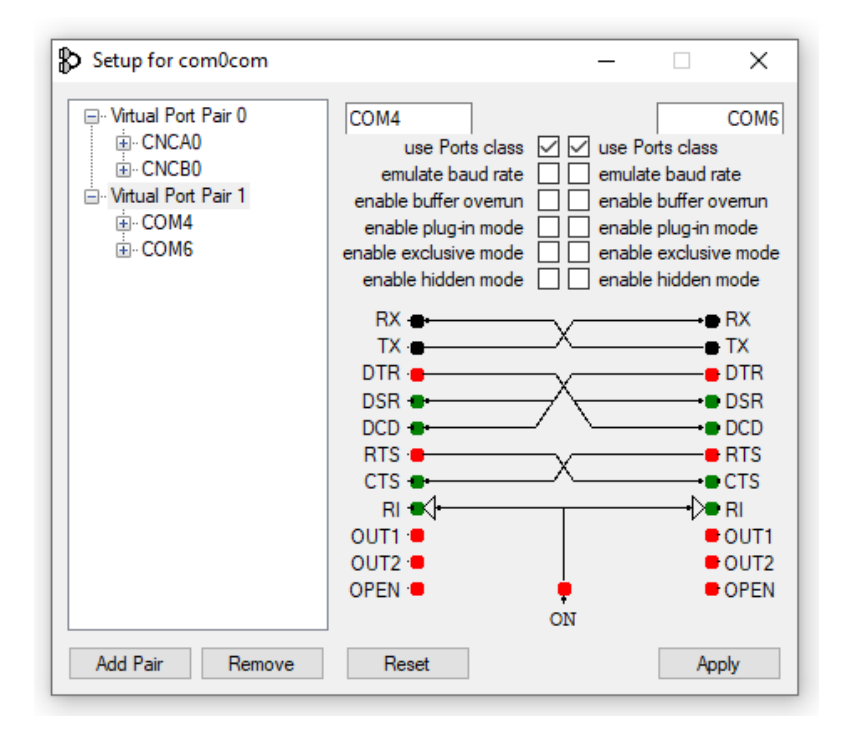

## MacOs/Linux

Da terminale è possibile creare le porte ttyS98 e ttyS99 tramite il comando socat. Questo comando mantiene aperte le porte fintanto che il terminale è aperto.

sudo socat PTY,link=/dev/ttyS98,raw,echo=0,crnl PTY,link=/dev/ttyS99,raw,echo=0,crnl

Per verificare che le porte siano state aperte si può verificare la loro presenza con

ls /dev

Inoltre è utile cambiare i permessi di lettura/scrittura delle porte aprendo un altro terminale:

sudo chmod 666 /dev/ttyS98; sudo chmod 666 /dev/ttyS99

Per verificare il funzionamento aprire due terminali distinti. Il primo resta in attesa di messaggi, il secondo li invia.

#### Terminale 1

```
$ sudo socat PTY,link=/dev/ttyS98,raw,echo=0,crnl PTY,link=/dev/ttyS99,raw,echo=0,crnl
```

## Terminale 2

\$ sudo chmod 666 /dev/ttyS99
\$ tail -f /dev/ttyS99

#### it should work 🔶

### Terminale 3

\$

\$ sudo chmod 666 /dev/ttyS98
\$ echo "it should work" > /dev/ttyS98

## Invio Dati sulle porte seriali

Tramite il programma CoolTerm <u>http://freeware.the-meiers.org/</u> disponibile per Windows/macOs/Linux

Connettersi a una delle due porte e inviare dati tramite connection->send string.

È possibile inviare sia in versione ASCII, come farebbe la printf, oppure come Hex se si vuole simulare l'invio dei byte della fwrite.

| ✓ Untitled_0 *                                                                                                    | _        |       | ×  |
|----------------------------------------------------------------------------------------------------|----------|-------|----|
| File Edit Connection View Window Help                                                                                                    |          |       |    |
| Image: New Open Save       Image: Save       Image: S |          |       |    |
|                                                                                                    |          |       | ^  |
| Send String (Untitled_0)                                                                                                    |          | ×     |    |
| Send String                                                                                                    |          |       |    |
| ○ ASCII                                                                                                    | Send     |       |    |
| 01 00 00 0a                                                                                                    |          |       |    |
|                                                                                                    |          |       | -  |
| COM6 / 9600 8-N-1                                                                                                    | IS 🔒 DTI | R 🕘 D | CD |
| Connected 03:02:24                                                                                                    | IS 🔮 DSH | с 🖤 К | 1  |

In alternativa si può usare qualsiasi comando da terminale redirigendo l'output sulla porta scelta.

echo 10 > COM6

echo 10 > /dev/ttyS98